## 中華電信通用憑證管理中心 (PublicCA)

Imperva SecureSphere 憑證請求檔製作與憑證安裝手冊

聲明:本說明文件之智慧財產權為中華電信股份有限公司(以下簡稱本公司)所 有,本公司保留所有權利。本說明文件所敘述的程序係將本公司安裝相關軟硬體的 經驗分享供申請 SSL伺服軟體憑證用戶參考,若因參考本說明文件所敘述的程序而引起 的任何損害,本公司不負任何損害賠償責任。

Imperva SecureSphere為資料庫安全稽核硬體,以下步驟若與您持有版本有差異, 請參考原廠手冊或請原廠技術支援,適度調整相關安裝步驟。

1.於Windows PC上使用 Java JDK 1.7 使用 keytool 產製金鑰對,

執行 keytool -genkeypair -alias vecert -keyalg RSA -keysize 2048 -validity 3650 -keystore vecert.jks -storepass 密碼 -keypass 密碼 -dname "CN=sso-ve-mbms.cht.com.tw,O=Chunghwa Telecom Co.\, Ltd.,C=TW" -ext san=dns:sso-ve-mbms.cht.com.tw,dns:nonsso-ve-mbms.cht.com.tw 以上 CN 與 O 所輸入為範例,請以貴公司組織名稱與通用名稱填寫。憑證簽發時註記之 唯一識別名稱與網站名稱仍以您於 PublicCA 網站所填寫資料並經憑證註冊審驗人員審 驗的為準。

2.請參考以下指令產生憑證請求檔 csr:

keytool -keystore vecert.jks -storepass 密碼 -keypass 密碼 -certreq -alias vecert -file vecert.csr -ext san=dns:sso-ve-mbms.cht.com.tw,dns:nonsso-ve-mbms.cht.com.tw

san-uns.sso-ve-mons.ent.com.tw,uns.nonsso-ve-mons.ent.com.tw

3. 此時憑證請求檔(certreq.txt)製作完成,請持憑證請求檔至中華電信通用憑證管理中心網站(http://publicca.hinet.net/)依照網頁說明申請 SSL 憑證。

4. 若屬於中華電信公司各單位申請 SSL 憑證者,請從企業入口網站選擇電子表單之資 訊表單「IS14-伺服器應用軟體憑證申請/異動單」提出申請。

5. 下載憑證串鏈,包含三張憑證,分別是(1)eCA 根憑證(ePKI Root CA 憑證,也就是中華電信憑證總管理中心自簽憑證)、(2)PublicCA 中繼憑證(中華電信通用憑證管理中心自身憑證)與(3)PublicCA 簽發給用戶的 SSL 伺服器憑證,可採以下兩種方式之一取得:

A. 您若是本公司之客戶,技術聯絡人的電子郵件信箱會收到憑證串鏈壓縮檔,解 壓縮後包括三個檔案,分別是eCA根憑證(檔名為ROOTeCA\_64.crt)、PublicCA 中繼憑證檔名為PublicCA\_64.crt與xxHD73xxxxx.crt是簽發給用戶的SSL伺服 器軟體憑證,其中xxHD73xxxxx是SSL憑證申請書的申請單號。 若是中華電信之所屬單位,於經審驗核准申請之電子表單的資訊表單「IS 14-伺服器應用軟體憑證申請/異動單」頁面下方,可以下載憑證串鏈壓縮檔,解壓 縮後可以取得憑證串鏈三個檔案。

B. 從網站查詢與下載:
eCA憑證: <u>http://epki.com.tw/download/ROOTeCA\_64.crt</u>
PublicCA憑證: <u>http://publicca.hinet.net/CHTM/download/PublicCA\_64.crt</u>
SSL憑證下載:您若是本公司之客戶,請至PublicCA網站點選「SSL憑證服務」
再點選「SSL憑證查詢及下載」,進行SSL憑證下載。
若您是中華電信之員工,負責管理單位之伺服器,請至<u>http://chtra.cht.com.tw/</u>
點選「憑證與卡片作業」,再點選「憑證查詢」,下載SSL憑證。

6.請參考以下 keytool 用法,將 SSL 憑證與私密金鑰轉換為 PKCS #12 檔案格式

-importkeystore [-v]

```
[-srckeystore <來源金鑰儲存庫>] [-destkeystore <目標金鑰儲存庫>]
[-srcstoretype <來源儲存庫類型>] [-deststoretype <目標儲存庫類型>]
```

```
[-srcstorepass <來源儲存庫密碼>] [-deststorepass <目標儲存庫密碼>]
```

[-srcprotected] [-destprotected]

```
[-srcprovidername <來源提供者名稱>]
```

[-destprovidername <目標提供者名稱>]

[-srcalias <來源別名> [-destalias <目標別名>]

[-srckeypass <來源主密碼>] [-destkeypass <目標主密碼>]]

[-noprompt]

[-providerclass <提供者類別名稱> [-providerarg <引數>]] ...

[-providerpath <路徑清單>]

**C:\OpenSSL-Win32\bin>**keytool -importkeystore -srckeystore .keystore -destkeystore tomcat.pfx -srcstoretype jks -deststoretype pkcs12 -srcalias tomcat -destalias tomcat

請輸入目標金鑰儲存庫密碼:

請輸入來源金鑰儲存庫密碼:

7. 請登入 iMPERVA 設備

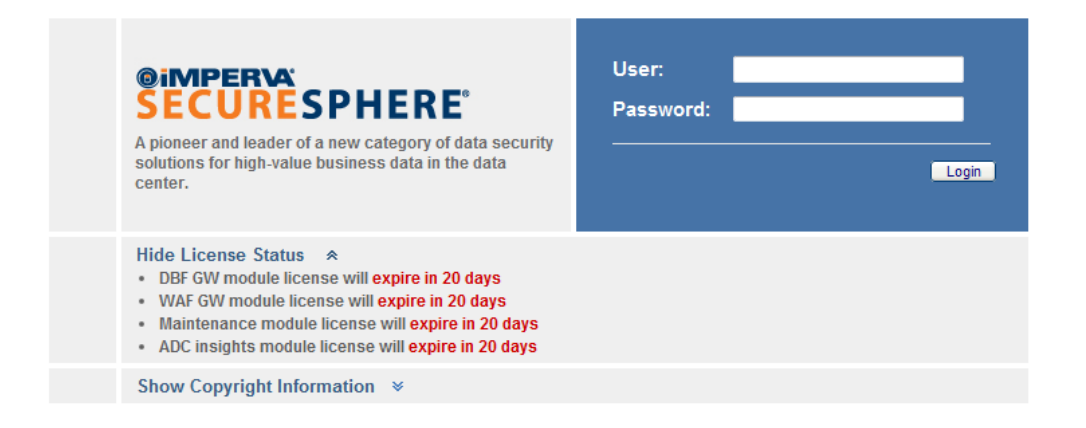

- 8. 請點選 Setup,在左邊樹狀結構中選擇監聽 HTTPS 封包的 Service
- 9. 在 Encryption Support 區點選綠色的+號

| @IMPERVA                              |                                         | Ма                                                                                           | in Admin Preferences          | Tasks 🗙 Log out 💡 Help       |  |
|---------------------------------------|-----------------------------------------|----------------------------------------------------------------------------------------------|-------------------------------|------------------------------|--|
| SECURESPHERE Dis                      | covery & Classification Setup Profile   | Risk Management Policies Audit Reports Monitor ThreatRadar                                   |                               |                              |  |
| Sites   Applications   Global Objects | Signatures   Gateways   Agents          | Settings Active Modules                                                                      | Activate                      | Save As Actions              |  |
|                                       |                                         |                                                                                              |                               |                              |  |
| Sites Tree 🕂 🗮                        | HTTP Service: Default Site > Sso > Sso1 |                                                                                              |                               | Save                         |  |
| - P Default Site                      | Definitions Operation Reverse I         | Proxy Applications Applied Policies                                                          |                               |                              |  |
| HIP Or-server                         | Name:                                   | Sso1                                                                                         |                               |                              |  |
| ⊟ ∰D Sso                              | Ports                                   | 80 8002 8006 8008 8011 8013 8015 8016 8050 8052 8054 8056 8061 8088                          |                               |                              |  |
| 🗏 🖚 Sso1                              | Character Set                           | Chinese Traditional                                                                          |                               |                              |  |
| Oefault Web Application               |                                         |                                                                                              |                               |                              |  |
|                                       | Encryption Support                      |                                                                                              |                               |                              |  |
|                                       | SSL Key Name 🕂 🗰 HSM                    | Issuer                                                                                       | Valid from                    | Valid to                     |  |
|                                       | VE-CERT                                 | OU=Public Certification Authority, O="Chunghwa Telecom Co., Ltd.", C=TW                      | 12/26/12 9:30 AM              | 12/26/15 9:30 AM             |  |
|                                       | SSL Ports:                              | 443,7002,8003,8007,8009,8060,8089                                                            |                               |                              |  |
|                                       | Kerberos Password:                      |                                                                                              |                               |                              |  |
|                                       | Verify Kerberos Password:               |                                                                                              |                               |                              |  |
|                                       | The password defined here, is the pass  | word defined in the Web Server, which overrides the use of the server's default Kerberos key |                               |                              |  |
|                                       | I Plugins                               |                                                                                              |                               |                              |  |
|                                       |                                         |                                                                                              |                               |                              |  |
|                                       | Error Page                              |                                                                                              |                               |                              |  |
|                                       | 1                                       |                                                                                              |                               |                              |  |
|                                       |                                         |                                                                                              |                               |                              |  |
|                                       | 1                                       |                                                                                              |                               |                              |  |
|                                       |                                         |                                                                                              |                               |                              |  |
|                                       |                                         |                                                                                              |                               |                              |  |
|                                       |                                         |                                                                                              |                               |                              |  |
|                                       |                                         |                                                                                              |                               |                              |  |
|                                       |                                         |                                                                                              |                               |                              |  |
|                                       |                                         |                                                                                              |                               |                              |  |
|                                       |                                         |                                                                                              |                               |                              |  |
|                                       |                                         |                                                                                              |                               |                              |  |
|                                       |                                         |                                                                                              |                               |                              |  |
|                                       |                                         |                                                                                              |                               |                              |  |
|                                       |                                         |                                                                                              |                               |                              |  |
|                                       |                                         |                                                                                              |                               |                              |  |
|                                       |                                         |                                                                                              |                               |                              |  |
|                                       |                                         |                                                                                              |                               |                              |  |
|                                       |                                         |                                                                                              |                               |                              |  |
|                                       |                                         |                                                                                              |                               |                              |  |
|                                       |                                         |                                                                                              |                               |                              |  |
|                                       | IL                                      |                                                                                              |                               |                              |  |
| Main > Setup > Sites                  |                                         | User: admin / Ve                                                                             | ersion: 9.5.0.6 Enterprise Ed | ition   © 2012 Imperva, Inc. |  |
|                                       |                                         |                                                                                              |                               |                              |  |

10. 如下圖選擇 PKCS12 file format,瀏覽並選擇檔案路徑及輸入密碼,再點選 Upload 即 可。

| Add SSL Keys                                  |                                  |        | ×      |  |  |
|-----------------------------------------------|----------------------------------|--------|--------|--|--|
| Name:                                         | SSL KEY                          |        |        |  |  |
| HSM:                                          |                                  |        |        |  |  |
| 🔘 PEM file form                               | nat                              |        |        |  |  |
| PKCS12 file format (also known as PFX or P12) |                                  |        |        |  |  |
| PKCS12 file:                                  | C:\Users\mbms\Desktop\vecert.p12 |        | 瀏覽     |  |  |
| Password:                                     | •••••                            |        |        |  |  |
| 🕕 Errors Statu                                | is: None.                        | Upload | Cancel |  |  |

11. 如果正確完成,在 Encryption Support 就會顯示正確的簽章資訊